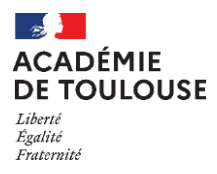

# **GUIDE INSCRIPTION VAE SUR CYCLADES**

A partir de 2024, l'inscription à un examen professionnel (CAP, BAC PRO, BP, Mention complémentaire, BTS) par la voie de la Validation des Acquis de l'Expérience (VAE) s'effectuera sur le serveur d'inscription Cyclades accessible via le lien suivant :

https://cyclades.education.gouv.fr/cyccandidat/portal/login

# I- Se connecter au compte Cyclades

Si vous possédez déjà un compte, connectez-vous.

Si vous n'en avez pas, il faut le créer.

Une fois votre compte créé, vous devez ajouter une nouvelle candidature, sélectionner **EXAMEN** et l'académie de résidence.

<u>ATTENTION</u>: Veillez à sélectionner la session d'examen comprenant votre académie et la session VAE indiquée entre parenthèses.

|                                                                                                    | 2                                                                                                    |
|----------------------------------------------------------------------------------------------------|----------------------------------------------------------------------------------------------------|
| /ous n'avez aucune candidature active.                                                                                                    | Sélectionner un examen ou un concours                                                                                                    |
| <b>L</b>                                                                                                    | EXAMEN                                                                                                    |
|                                                                                                    | CONCOURS                                                                                                    |
| Ajouter une nouvelle<br>candidature                                                                                                    | AUTRES CERTIFICATIONS                                                                                                    |
|                                                                                                    | 4                                                                                                    |
| lionner un examen                                                                                                    | Sélectionner une académie ou un pays d'inscription                                                                                                    |
| lionner un examen                                                                                                    | Sélectionner une académie ou un pays d'inscription                                                                                                    |
| lionner un examen<br>BACCALAURÉAT PROFESSIONNEL<br>BACCALAURÉATS GÉNÉRAL ET TECHNOLOGIQUE                                                                                                    | Sélectionner une académie ou un pays d'inscription  ACADÉMIE D'AIX MARSEILLE - (MARS 2024 VAE)  ACADÉMIE D'AMIENS - (JANVIER 2024 VAE)                                                                                                    |
| BACCALAURÊAT PROFESSIONNEL<br>BACCALAURÊATS GENÊRAL ET TECHNOLOGIQUE<br>BREVET D'INITIATION AERONAUTIQUE                                                                                                    | Sélectionner une académie ou un pays d'inscription  ACADÉMIE D'AIX MARSEILLE - (MARS 2024 VAE)  ACADÉMIE D'AIXENS - (JANVIER 2024 VAE)  ACADÉMIE DE BORDEAUX - (JANVIER 2024 VAE)                                                                                                    |
| IIonner un examen<br>BACCALAURÊAT PROFESSIONNEL<br>BACCALAURÊATS GÊNÊRAL ET TECHNOLOGIQUE<br>BREVET D'INITIATION AERONAUTIQUE<br>BREVET DE TECHNICIEN SUPÉRIEUR                                                                                                    | Sélectionner une académie ou un pays d'inscription ACADÉMIE D'AIX MARSEILLE - (MARS 2024 VAE) ACADÉMIE D'AMIENS - (JANVIER 2024 VAE) ACADÉMIE DE BORDEAUX - (JANVIER 2024 VAE) ACADÉMIE DE GRENOBLE - (JANVIER 2024 VAE)                                                                                                    |
| BACCALAURÉAT PROFESSIONNEL<br>BACCALAURÉATS GÉNÉRAL ET TECHNOLOGIQUE<br>BREVET D'INITIATION AERONAUTIQUE<br>BREVET DE TECHNIQIEN SUPÉREUR<br>BREVET PROFESSIONNEL                                                                                                    | Sélectionner une académie ou un pays d'inscription ACADÉMIE D'AIX MARSEILLE - (MARS 2024 VAE) ACADÉMIE D'AMIENS - (JANVIER 2024 VAE) ACADÉMIE DE BORDEAUX - (JANVIER 2024 VAE) ACADÉMIE DE LA MARTINIONIER 2024 VAE) ACADÉMIE DE LA MARTINIONIE, (EVRIER 2024 VAE)                                                                                                    |
| IIONNEY UN EXAMPLA<br>BACCALAURÊATS PROFESSIONNEL<br>BACCALAURÊATS GEMÉRAL ET TECHNOLOGIQUE<br>BREVET DUNITIATION AERONAUTIQUE<br>BREVET DE TECHNICIEN SUPERIEUR<br>BREVET PROFESSIONNEL<br>CERTIFICAT D'APTITUDE PROFESSIONNELLE                                                                                                    | Sélectionner une académie ou un pays d'inscription ACADÉMIE D'AIX MARSEILLE - (MARS 2024 VAE) ACADÉMIE D'AMIENS - (JANVIER 2024 VAE) ACADÉMIE DE BORDEAUX - (JANVIER 2024 VAE) ACADÉMIE DE GRENOBLE - (JANVIER 2024 VAE) ACADÉMIE DE LA MARTINIQUE - (FEVRIER 2024 VAE) ACADÉMIE DE LU LE (MARSE 2024 VAE)                                                                                        |
| tionner un examen BACCALAURÊAT PROFESSIONNEL BACCALAURÊATS GÊNÊRAL ET TECHNOLOGIQUE BREVET DINITIATION AERORAUTIQUE BREVET DE TECHNICIEN SUPÊRIEUR BREVET PROFESSIONNEL CERTIFICAT DA PTITUDE PROFESSIONNELLE CERTIFICAT DE FORMATION GÊNÊRALE                                                                                                    | Sélectionner une académie ou un pays d'inscription ACADÉMIE D'AIX MARSEILLE - (MARS 2024 VAE) ACADÉMIE D'AMIENS - (JANVIER 2024 VAE) ACADÉMIE DE BORDEALX - (JANVIER 2024 VAE) ACADÉMIE DE GRENOBLE - (JANVIER 2024 VAE) ACADÉMIE DE LA MARTINIQUE - (FEVRIER 2024 VAE) ACADÉMIE DE LILLE - (MARS 2024 VAE)                                                                                       |
| tionner un examen BACCALAURÉAT PROFESSIONNEL BACCALAURÉAT S GENERAL ET TECHNOLOGIQUE BREVET D'INITIATION AERONAUTIQUE BREVET DE TECHNOLEN SUPÉRIEUR BREVET PROFESSIONNEL CERTIFICAT DE PROFESSIONNELLE CERTIFICAT DE FORMATION GÉNERALE DIPLÔME NATIONAL DU BREVET                                                                                                    | Sélectionner une académie ou un pays d'inscription ACADÉMIE D'AIX MARSEILLE - (MARS 2024 VAE) ACADÉMIE D'AMIENS - (JANVIER 2024 VAE) ACADÉMIE DE BORDEAUX - (JANVIER 2024 VAE) ACADÉMIE DE LA MARTINIQUE - (FEVRIER 2024 VAE) ACADÉMIE DE LILLE - (MARS 2024 VAE) ACADÉMIE DE STRASBOURG - (MARS 2024 VAE)                                                                                        |
| tionner un examen BACCALAURÉAT PROFESSIONNEL BACCALAURÉAT PROFESSIONNEL BACCALAURÉATS GÉNÉRAL ET TECHNOLOGIQUE BREVET DINITIATION AERONAUTIQUE BREVET PROFESSIONNEL BREVET PROFESSIONNEL CERTIFICAT DAPTITUDE PROFESSIONNELLE CERTIFICAT DE FORMATION GENERALE DIPLÓME NATIONAL DU BREVET DIPLÓMES COMPTABLES SUPÉRIEURS                                                                                                    | Sélectionner une académie ou un pays d'inscription ACADÉMIE D'AIX MARSEILLE - (MARS 2024 VAE) ACADÉMIE D'AMIENS - (JANVIER 2024 VAE) ACADÉMIE DE BORDEAUX - (JANVIER 2024 VAE) ACADÉMIE DE GRENOBLE - (JANVIER 2024 VAE) ACADÉMIE DE LILLE - (MARS 2024 VAE) ACADÉMIE DE STRASBOURG - (MARS 2024 VAE) ACADÉMIE DE STRASBOURG - (MARS 2024 VAE) ACADÉMIE DE TOULOUSE - (MARS 2024 VAE)             |
| IIONNEY UN EXAMPLE<br>BACCALAURÊAT PROFESSIONNEL<br>BACCALAURÊATS GÊMÊRAL ET TECHNOLOGIQUE<br>BREVET DINITIATION AERONAUTIQUE<br>BREVET DECONNIGEN SUPÉRIEUR<br>BREVET PROFESSIONNEL<br>CERTIFICAT DA PTITUDE PROFESSIONNELLE<br>CERTIFICAT DE FORMATION GÊMÊRALE<br>DIPLÔME NATIONAL DU BREVET<br>DIPLÔME SOMPTABLES SUPÉRIEURS<br>ÉPREUVES ANTICIPÉES DU BACCALAURÉAT                                                               | Sélectionner une académie ou un pays d'inscription ACADÉMIE D'AIX MARSEILLE - (MARS 2024 VAE) ACADÉMIE D'AIX MARSEILLE - (MARS 2024 VAE) ACADÉMIE DE BORDEAUX - (JANVIER 2024 VAE) ACADÉMIE DE GRENOBLE - (JANVIER 2024 VAE) ACADÉMIE DE LA MARTINIQUE - (FEVRIER 2024 VAE) ACADÉMIE DE LILLE - (MARS 2024 VAE) ACADÉMIE DE STRASBOURG - (MARS 2024 VAE) ACADÉMIE DE STRASBOURG - (MARS 2024 VAE) |
| BACCALAURÉAT PROFESSIONNEL         BACCALAURÉATS ROFERAL ET TECHNOLOGIQUE         BREVET D'UNITIATION AERONAUTIQUE         BREVET D'UNITIATION AERONAUTIQUE         BREVET D'ETECHNICIEN SUPERIEUR         BREVET PROFESSIONNEL         CERTIFICAT DE FORMATION GENERALE         DIPLÓME NATIONAL DU BREVET         DIPLÓME SOMPTABLES SUPERIEURS         EPREVUES ANTICIPÉES DU BACCALAURÉAT         MENTION COMPLÉMENTAIRE NIVEAU 3 | Sélectionner une académie ou un pays d'inscription ACADÉMIE D'AIX MARSEILLE - (MARS 2024 VAE) ACADÉMIE D'AMIENS - (JANVIER 2024 VAE) ACADÉMIE DE BORDEAUX - (JANVIER 2024 VAE) ACADÉMIE DE GRENOBLE - (JANVIER 2024 VAE) ACADÉMIE DE LA MARTINIQUE - (FEVRIER 2024 VAE) ACADÉMIE DE LILLE - (MARS 2024 VAE) ACADÉMIE DE STRASBOURG - (MARS 2024 VAE) ACADÉMIE DE TOULOUSE - (MARS 2024 VAE)       |

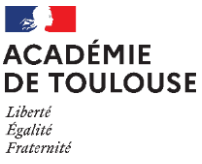

## II- Démarrer votre inscription

En cliquant sur Démarrer mon inscription, le formulaire d'inscription s'affiche et comporte plusieurs onglets. Je clique sur Suivant pour consulter/renseigner tous les onglets, le bouton Enregistrer sera actif uniquement sur le dernier onglet. Je peux revenir à l'onglet précédent par le bouton Précédent

## 1. Modalités d'inscription :

Après avoir consciencieusement lu cet onglet, cochez la case pour accepter les modalités d'inscription.

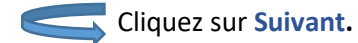

## 2. Identification :

Cet onglet vous permet de renseigner vos coordonnées et informations personnelles.

<u>Attention</u> : ces informations seront celles figurant sur votre diplôme et celles qui seront nécessaires pour recevoir les documents indispensables. L'adresse postale devra être renseignée de façon très précise avec mention d'un complément d'adresse le cas échéant (bâtiment, n° d'appartement).

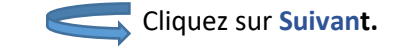

## 3. Informations candidature :

Votre catégorie de candidat est : « EXPERIENCE PROFESSIONNEL. 1 AN ».

Sélectionner l'établissement « DAVA – TOULOUSE »

| <ul> <li>Type de candidature</li> </ul>       |                                  |
|-----------------------------------------------|----------------------------------|
| Catégorie du candidat *                       | EXPERIENCE PROFESSIONNEL. 1 AN V |
| Situation à l'inscription                     | Sélectionnez une valeur          |
| Aménagement de la durée de formation *        | Oui 🔘 Non 💿                      |
| <ul> <li>Etablissement du candidat</li> </ul> |                                  |
| Etablissement *                               | DAVA - TOULOUSE 🗸 🗸              |

Complétez la suite des informations.

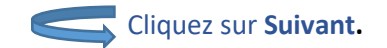

#### 4. Qualification présentée :

Choisissez votre spécialité, puis sélectionnez la situation « J'ai déposé un dossier VAE auprès d'un DAVA/CAVA ».

| 1 - Modalités d'inscription                     | 2 - Identification 3 - Informat | tions candidature    | 4 - Qualification présen | tée 5 - Acquis | 6 - Diplôn |
|-------------------------------------------------|---------------------------------|----------------------|--------------------------|----------------|------------|
| Qualification présentée                         |                                 |                      |                          |                |            |
| Spécialité <u>*</u>                             | Aéronautique                    |                      |                          |                | v          |
| <ul> <li>Validation des acquis de la</li> </ul> | expérience (VAE)                |                      |                          |                |            |
| Situation *                                     | Je ne suis pas en VAE           |                      | v                        |                |            |
| <ul> <li>Forme de passage</li> </ul>            | Sélectionnez une valeur         |                      |                          |                |            |
| Forme de passage *                              | Je ne suis pas en VAE           |                      |                          |                |            |
| Dérogotion à la forme de                        | J'ai déposé un dossier VAE a    |                      |                          |                |            |
| Derogation a la forme de                        | la combaita m'incorira à una r  | and a submittee .    | complémentaires          |                |            |
| passage 🚦                                       | Je soundite minischre a une t   | ou des evaluations ( | complementalles          |                |            |

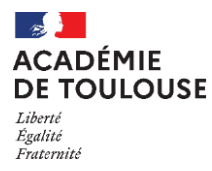

La forme de passage doit être « Globale ».

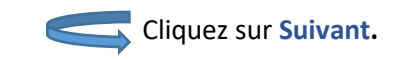

### 5. <u>Acquis :</u>

Si vous remplissez les conditions pour obtenir des dispenses à certaines épreuves, veuillez saisir selon votre situation. Suivant votre choix, précisez l'année, l'académie et les épreuves ou unités obtenues.

Attention : Si vous ne renseignez pas vos acquis, ils ne seront pas pris en compte lors de votre passage.

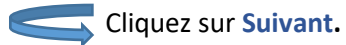

Cliquez sur Suivant.

Cliquez sur Suivant.

#### 6. Diplôme possédé :

Veuillez renseigner votre dernier diplôme obtenu.

#### 7. Epreuves :

Veuillez renseigner le cas échéant la langue choisie. Attention pour certaines spécialités aucun choix n'est demandé, l'anglais étant la langue obligatoire.

#### 8. <u>Récapitulatif :</u>

Veuillez vérifier que toutes les informations présentes sont correctes. En cas d'erreur, faites **Précédent** pour revenir à la page concernée.

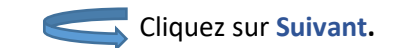

#### 9. Conditions d'inscription :

Après avoir lu le message affiché, cochez la case en bas à gauche.

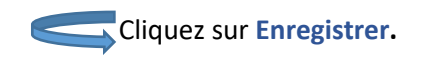

## 10. <u>N° inscription :</u>

Depuis cet onglet, vous pouvez éditer votre récapitulatif de candidature en cliquant sur le bouton Visualiser/imprimer. Ce document, qui atteste de votre inscription, devra être daté et signé après vérification avant d'être téléversé.

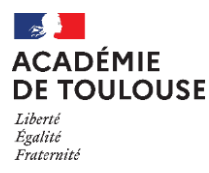

# III- Déposer vos pièces justificatives :

## Afin de valider votre inscription, vous devez téléverser les pièces justificatives :

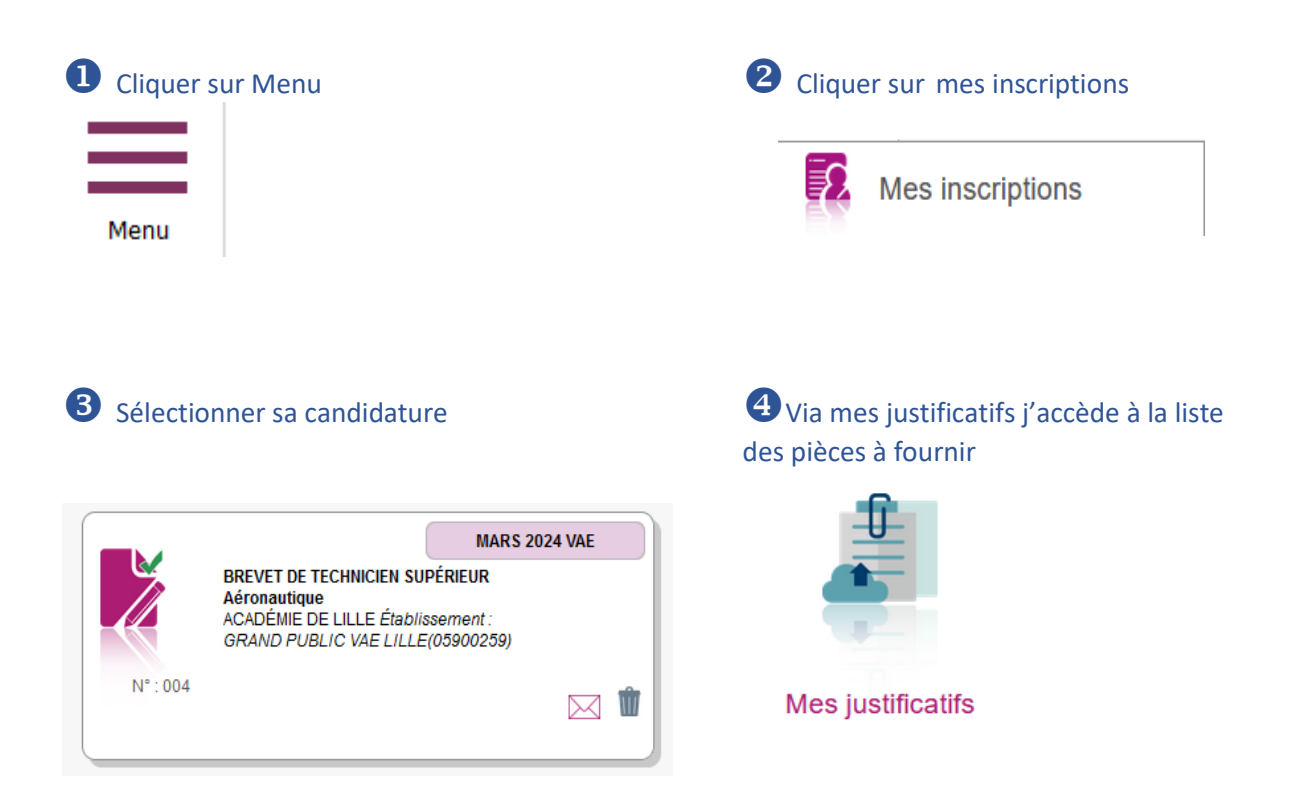

Ajoutez vos pièces en format « PDF » de préférence. Le format word est à proscrire.

Une fois tous les documents téléversés, veuillez cliquer sur J'ai fourni toutes mes pièces.

Veuillez noter que cette démarche est à faire en parallèle de la démarche faite via la DAVA, sur i-vae et/ou France Vae.

Votre inscription est désormais complète.